# 订阅阿里云市场

Zilliz Cloud 现已登录阿里云市场。本章主要介绍如何在阿里云市场上订阅 Zilliz Cloud。

#### 注册 [-] 阿里云 云市场

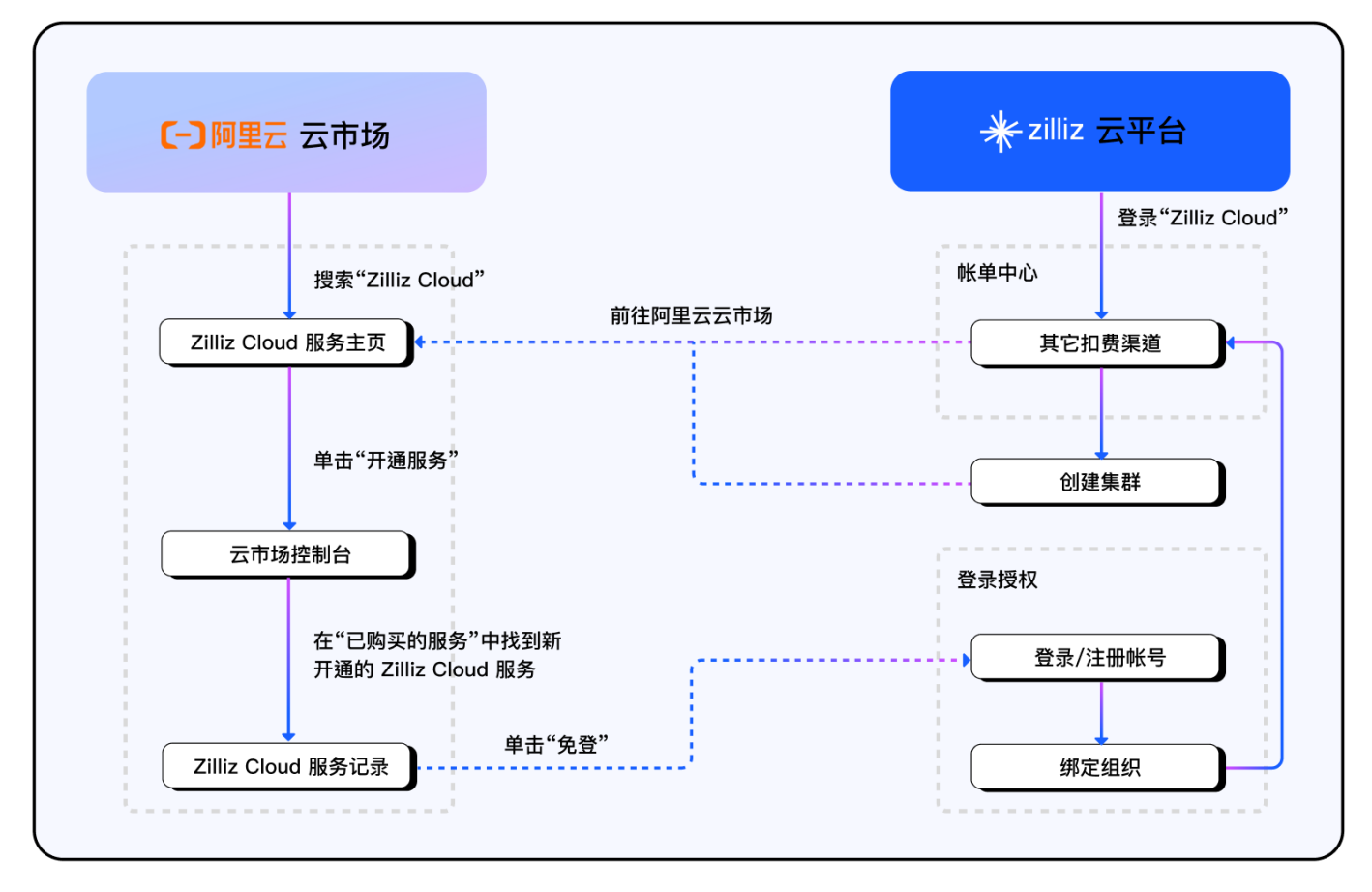

### 准备工作

- 1. 您已注册并登录您的阿里云帐号。
- 2. 关于 Zilliz Cloud 帐号:
  - a. 如果您已注册 Zilliz Cloud,并计划通过阿里云云市场缴纳您名下组织产生的费用。您可以 在"**帐单概览**"页面或"创建集群"页面找到前往阿里云云市场的入口。
  - b. 如果您尚未注册 Zilliz Cloud,并计划通过阿里云云市场缴纳您名下组织产生的费用。您可以直接前往阿里云云市场。

#### 操作步骤

- 1. 前往阿里云云市场开通 Zilliz Cloud 服务。
  - a. 在 Zilliz Cloud 服务主页中单击"立即开通",并在弹出的"开通按量服务"窗口中勾选"同意 商品在线协议及云市场平台服务协议",然后单击"开通"。

| 云市场首页 > 全部分 | 类 > 软件市场 > 数据库                                                                          |                                                                             |  |  |
|-------------|-----------------------------------------------------------------------------------------|-----------------------------------------------------------------------------|--|--|
| *           | <b>Zilliz Cloud</b><br>Zilliz Cloud 由 Milvus 原厂打造,是全托管的<br>用 Zilliz Cloud 可以构建十亿级向量数据库, | 的 SaaS 向量数据库服务,提供深度优化、开箱即用的 Milvus 体验。使<br>,部署和扩展向量搜索服务。由专业的向量数据库团队提供运维、优化及 |  |  |
|             | 免费开通                                                                                    | 开通按量服务                                                                      |  |  |
|             | 按使用量计费查看价格 立即开通                                                                         | 将为您免费开通该服务,开通后按实际使用量计费。<br>✓ 同意商品在线协议及云市场平台服务协议<br>开通 取消                    |  |  |
| 0           | 服务保障 ● 担保交易 ● 不支持<br>请勿线下交                                                              | 寺5天无理由退款 🛑 专业测试保证品质 🛑 服务全程监管<br>表易!90%的欺诈、纠纷、资金盗取均由线下交易导致。                  |  |  |

b. 在弹出窗口中您将看到"开通申请已提交,约需要1-5分钟完成开通"的提示。此时,可以单击"确定"按钮跳转至云市场控制台查看"已购买服务列表"。

| 三(一)阿里云        | ☆ 工作台                         | Q 搜索         | 费用                 | ICP 备案 企业 支持              | IĤ 🗗 🖸 🍹 | · ⑦ 简体       |
|----------------|-------------------------------|--------------|--------------------|---------------------------|----------|--------------|
| 云市场            |                               | ,            | 试用中心               | 每月更新,全场免费试用               |          |              |
| 已购买的服务         |                               |              | 您购买的Zilliz Cloud尚: | 未填写评价, <mark>立即评</mark> 价 |          |              |
| 订单列表           | 商品名称 ~ 请输入                    | Q            |                    |                           |          |              |
| 未支付订单          | 商品                            | 商品类型 🍸       | 状态(已选6项状态) 🍸       | 到期时间 🏹                    | 是否试用实例 🍸 | 操作           |
| 需求管理           |                               |              |                    |                           |          |              |
| PrivateOffer管理 | Zilliz Cloud<br>设置备注 🎽        | 应用软件         | 已开通                |                           | 非试用实例    | 关闭   详情      |
| 退款管理           | 规格:Zilliz Cloud               |              |                    |                           |          |              |
| 发票管理           | 付费方式:按量付费<br>创建时间: 2023-08-14 | 上海徐毓智能科技有限公司 | 🥶 联系我们             |                           |          | 使用指南 免登      |
| 优惠券管理          | 实例ID: 76436751                |              |                    |                           |          |              |
| 合同管理           |                               |              |                    |                           |          | Bill Details |

c. 在"已购买服务列表"中找到 Zilliz Cloud。单击"使用指南"可查看服务指南。单击"免 登"并在弹出的"提示"对话框中单击"确定"可前往Zilliz Cloud。

| Ξ    | <b>(-)</b> 阿里云 | G  | • 工作台                        | C              | ) 搜索        |              | 费用 ICP 备案   | 企业 支持 | 工単    | ₽° >=                                   | Ţ, Ä | ୁ 🕐 | 简体 | tob****@ali<br><sub>主账号</sub> |
|------|----------------|----|------------------------------|----------------|-------------|--------------|-------------|-------|-------|-----------------------------------------|------|-----|----|-------------------------------|
| 云市北  | ž              |    |                              |                | 0           | 试用中          | 山 每月更新, 全   | 场免费试用 |       |                                         |      |     |    |                               |
| er   | 向买的服务          |    |                              |                |             | 您购买的Zilliz C | loud尚未填写评价, | 立即评价  |       |                                         |      |     |    |                               |
| 订单   | 鱼列表            |    | 商品名称 ~ 请输入                   |                | Q           |              |             |       |       |                                         |      |     |    |                               |
| 未支   | 反付订单           |    | 商品                           | 商品类型 🎧         |             | 状态(已选6项状态) 🤇 | 7 到期        | 时间 🍸  |       | 是否试用等                                   | 6例 🍸 |     |    | 操作                            |
| 需求   | マ管理            |    |                              |                |             |              |             |       |       |                                         |      |     |    |                               |
| Priv | rateOffer管理    |    | 2illiz Cloud<br>设置备注 ✔       | +n —           |             |              |             |       |       | *************************************** | Ŋ    |     |    | 关闭 详情                         |
| 退素   | 文管理            |    | 规格: Zilliz Cloud             | 提示             |             |              |             |       |       | ×                                       |      |     |    |                               |
| 发票   | 『管理            |    | 付费方式:按量付费<br>创建时间:2023-08-14 | (?) 您即将进入 Zill | z Cloud 管理尼 | 后台,该后台由 上》   | 每徐毓智能科技     | 有限公司提 | ≹供,相∌ | ¥                                       |      |     |    | 使用指南 免登                       |
| 优惠   | 原券管理           | Ê. | 实例ID: 76436751               | 问题頃与之联系        |             |              |             | _     |       |                                         |      |     |    |                               |
| 合同   | 同管理            |    |                              |                |             |              |             | 确     | 定 I   | 以消                                      |      |     |    | Bill Details                  |
| 我的   | 为关注            |    |                              |                |             |              |             |       |       | _                                       |      |     |    |                               |

2. 为您的 Zilliz Cloud 组织绑定支付方式。

- a. 如果您已注册 Zilliz Cloud 但尚未授权使用阿里云云市场为您的 Zilliz Cloud 组织缴纳费用,将 在您登录后直接进入绑定流程。
- b. 如果您尚未注册 Zilliz Cloud。您可以单击"注册"。在完成注册流程后进入绑定流程。

| <mark>∦</mark> zilliz |        |                                                                 |                      |        |
|-----------------------|--------|-----------------------------------------------------------------|----------------------|--------|
|                       |        | 授权使用 [-] 阿里                                                     | <mark>云</mark> 云市场扣费 |        |
|                       | 1 登录账号 | 2 绑定纠                                                           | 且织                   | 3 完成授权 |
|                       |        | 企业邮箱<br>demo@zilliz.com<br>密码<br>●●●●●●●●●●●●<br>登录<br>没有账号? 注册 | Ó                    |        |

🗌 说明

如果您已经上述"免登"链接为某个 Zilliz Cloud 组织绑定了支付方式,再次单击该"免登"链接可直接进入 Zilliz Cloud,无须再次登录。

 在组织列表中选择需要绑定该支付方式的 Zilliz Cloud 组织,并单击"确认绑定"。列表中会罗列 出所有您加入的组织。您仅能选择绑定您负责管理的一个组织。

当列表中不存在可以绑定的组织时,"确认绑定"不可用。此时,您需要创建一个以您为管理员的 组织后才能继续该操作。

| zilli | z        |                            |        |
|-------|----------|----------------------------|--------|
|       | ŧ        | 受权使用 [-] 阿里云 云市场扣费         |        |
|       | ✓ 登录账号   | 2 绑定组织                     | 3 完成授权 |
|       | 组织名称     | 组织 ID                      | 成员人数   |
|       | ▲ Zilliz | org-nuyzjwllbhfrjynvhlappa | 2      |
|       |          | 确认绑定                       |        |
|       |          |                            |        |

4. Zilliz Cloud 开始处理您的授权请求,并在处理完成后展示如下图所示内容。

| <mark>∦</mark> zilliz |        |                            |        |
|-----------------------|--------|----------------------------|--------|
|                       |        |                            |        |
|                       |        | 授权使用 [-] 阿里云 云市场扣费         |        |
|                       | ✓ 登录账号 | 🕜 绑定组织                     | 3 完成授权 |
|                       |        |                            |        |
|                       |        | $\checkmark$               |        |
|                       |        | 授权成功                       |        |
|                       |        | 您的组织 Zilliz 已成功开通阿里云云市场扣费。 |        |
|                       |        | 进入 Zilliz Cloud            |        |
|                       |        |                            |        |

此时,您可以前往"**帐单概览"**页面。如果"云市场扣费渠道"区域右下角出现"查看阿里云帐 单"链接,恭喜您成功开通阿里云云市场扣费渠道。

| ★ zilliz     |                  |                       |           |        |  |  |
|--------------|------------------|-----------------------|-----------|--------|--|--|
| <u> 血</u> 组织 | <b>账单概览</b> 历史账单 |                       |           |        |  |  |
| 项目           | 出日账曲             |                       |           |        |  |  |
| 账单           | ヨ月城半             |                       |           | 宣有当月账半 |  |  |
| 组织用户         | 应付总额             | 账单周期                  | 日单规个不     |        |  |  |
| 事件           | ¥0.00            | 2023年8月1日 - 2023年9月1日 | 2023年9月1日 |        |  |  |
| 系统设置         |                  |                       |           |        |  |  |
| 回收站          | 云市场扣费渠道          |                       | 免费额度      |        |  |  |
|              | [-] 阿里云 云市场      | 宣看阿里云账单 じ             | ¥345.3    |        |  |  |

## 后续操作

- 。 您可以前往 Zilliz Cloud 文档站查看产品使用指南。
- 您可以前往阿里云云市场控制台的"已购买服务列表"页面,使用"免登"按钮免登录前往 Zilliz Cloud。
- 您可以直接前往 Zilliz Cloud 登录使用我们的服务。